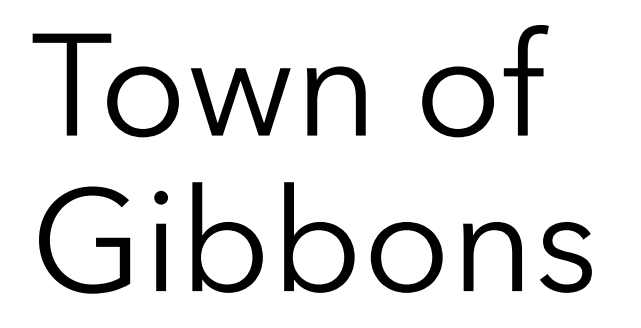

### **ONLINE USER GUIDE**

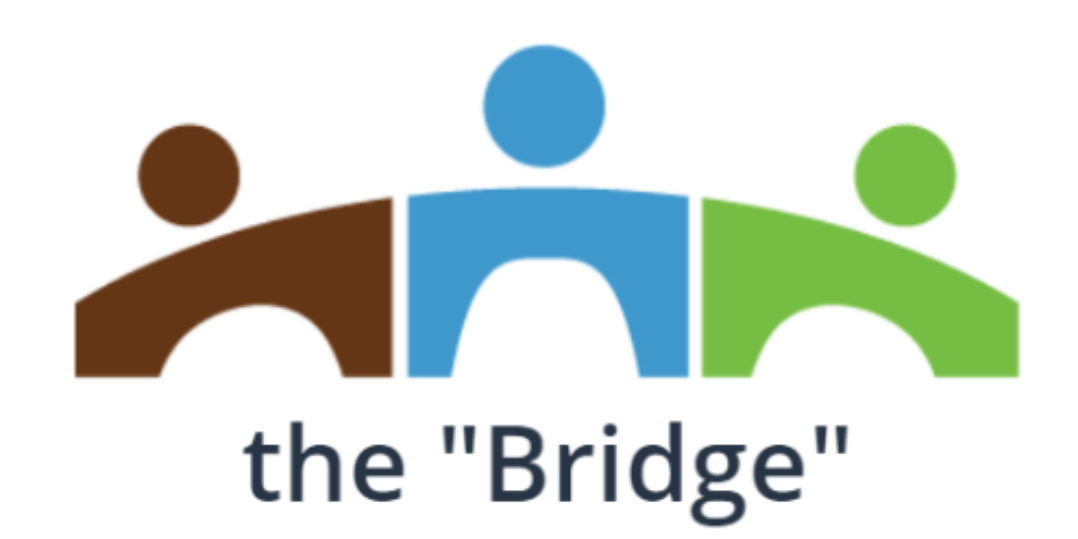

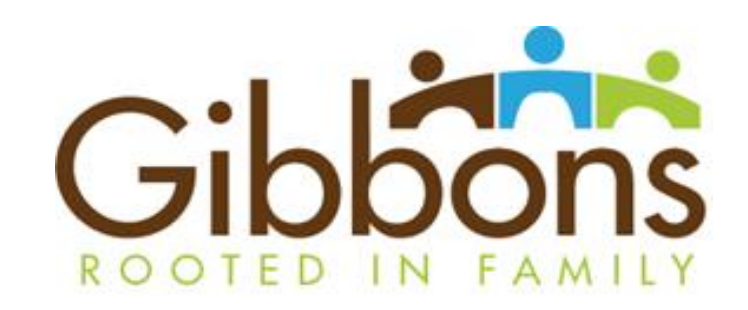

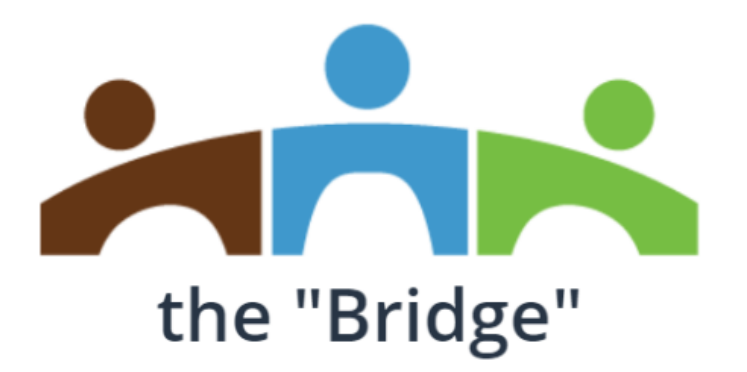

The "Bridge" is a 24/7 Online <u>Property Owner</u> access to your Information including:

View and Download Utility & Property Tax Bills

Pay Utility Bills Online with Visa or Mastercard!

Search General Property Information

Search Local Business Directory

To gain access to your account(s) please register your primary email with us by completing and submitting the information below or email your information to <u>tpattison@gibbons.ca</u> please include in the <u>subject line</u> of your email: the

Bridge with your name ex: the Bridge – John Doe

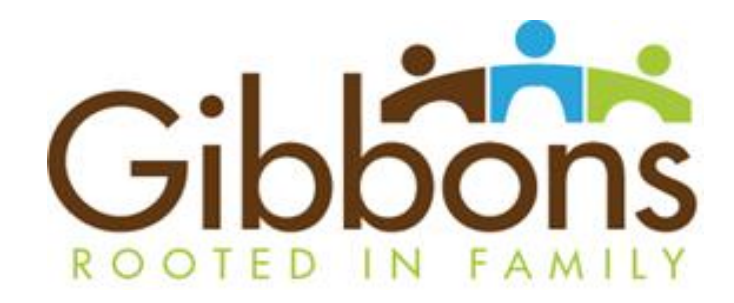

| First Name:     |    |
|-----------------|----|
| Last Name:      |    |
| Physical Addres | S: |
| Phone Number    | :  |
| Email address:  |    |

Once your primary email has been updated with the Town of Gibbons you will have access to the "Bridge"

https://egov.gibbons.ca:10443/EGov/Default.aspx

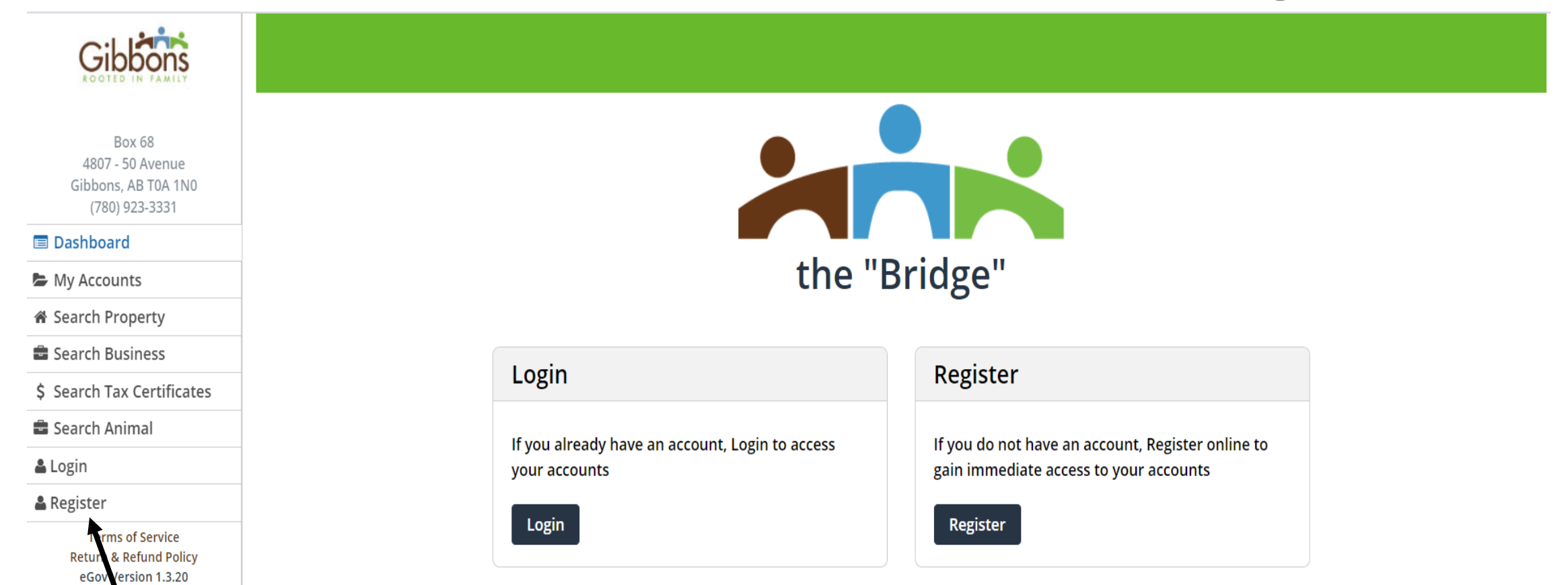

Copyright © 2018

You must register to Access your personal account information - Click **'REGISTER'** 

| Box 68<br>4807 - 50 Avenue<br>Gibbons, AB TOA 1N0<br>(780) 923-3331 |                                                                                                    |
|---------------------------------------------------------------------|----------------------------------------------------------------------------------------------------|
| Dashboard                                                           |                                                                                                    |
| My Accounts                                                         | Registration Form                                                                                                    |
| 🖀 Search Property                                                   |                                                                                                    |
| 🚔 Search Business                                                   | Email Address     Email Address     Confirm Email     Confirm Email Address                                                                                                    |
| \$ Search Tax Certificates                                          | Password         Password         Confirm Password         Confirm Password                                                                                                    |
| 🚔 Search Animal                                                     |                                                                                                    |
| 🚢 Login                                                             | Registration Account Type     Jax Account     ~                                                                                                    |
| 🚢 Register                                                          |                                                                                                    |
| Terms of Service<br>Return & Refund Policy<br>eGov Version 1.3.20   | Account #       Account Number       Name On Bill       Name On Bill         Image: Image: Im |
|                                                                     | Copyright © 2018                                                                                                    |
| Note: Yo                                                            | Fill in the Registration Form - Here we are using the <b>TAX ACCOUNT</b><br><u>u must enter the NAME on the BILL <b>'exactly'</b> how you see it on the bill. The name must be<br/>format. <b>Last Name</b>, <b>First Name</b>, example "John Dee" would be entered as DOE. JOHN</u>                                                                                                    |

| Gibbons                                                             |                                                 |                                     |
|---------------------------------------------------------------------|-------------------------------------------------|-------------------------------------|
| Box 68<br>4807 - 50 Avenue<br>5ibbons, AB T0A 1N0<br>(780) 923-3331 |                                                 |                                     |
| hboard                                                              |                                                 |                                     |
| counts                                                              | Regi                                            | stration Form                       |
| ו Property                                                          |                                                 |                                     |
| :h Business                                                         | Email Address Email Address                     | Confirm Email Confirm Email Address |
| Tax Certificates                                                    | Password Password                               | Confirm Password Confirm Password   |
| Animal                                                              |                                                 |                                     |
|                                                                     | Registration Account                            | Type Litility Account               |
| r                                                                   |                                                 |                                     |
| ms of Service                                                       | Account # Account Number                        | Name On Bill Name On Bill           |
| rn & Refund Policy<br>ov Version 1.3.20                             | l'm r                                           | not a ropot                         |
|                                                                     | By registering, you accept the Terms of Service | Submit Registration                 |

Fill in the Registration Form - Here we are using the **UTILITY ACCOUNT Note:** You must enter the NAME on the BILL **'exactly'** how you see it on the bill

#### **Registration Submitted**

Your enrollment request has been submitted and is awaiting confirmation via an e-mail that has been sent to the Primary account holder for account 105000. If you did NOT receive a confirmation e-mail please contact our office

You may return to the main Dashboard.

#### Copyright © 2018

Once you have completed all of the registration field and submitted the registration for approval, you will be presented with the following confirmation screen. \*\*NOTE that you will not be able to log into the "bridge" until your registration has been confirmed and activated.

#### e-Gov Confirm Registration

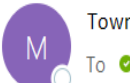

Town of Anywhere <no-reply@TownofAnywhere.com>
To O`John Doe

An eGov registration request for Tax Roll 16000 was requested by DOE, JOHN at JohnDoe@anywhere.com Please choose from following options.

CONFRIM by <u>Clicking here</u> or DENY Request by <u>Clicking here</u>

The Primary Tax or Utility account holder will then receive an email alerting them that a customer wishes to enroll for the "bridge", and detail which account the registrant customer used for the auto-enrollment process, along registrant customer's name. You can either chose to **confirm** or **deny** the registration.

### **Costumer Log-In**

| Login to view more details |                      |  |  |  |
|----------------------------|----------------------|--|--|--|
| Email Address              | JohnDoe@anywhere.com |  |  |  |
| Password                   | ••••••               |  |  |  |
| Remember me                | Forgot Password      |  |  |  |
| Login                      |                      |  |  |  |

Once you have been registered and enrolled successfully for the "Bridge", you can access your account by using the log-in screen as shown above.

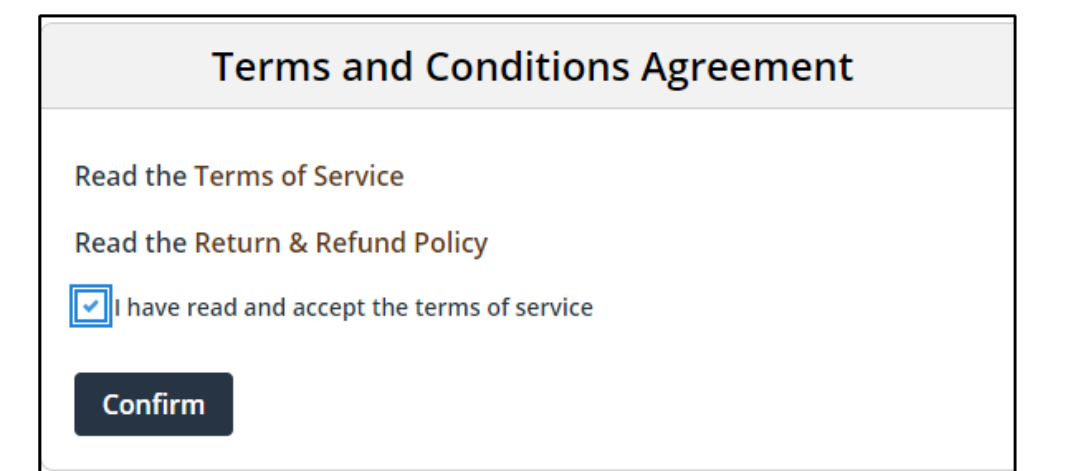

When you log in for the first time, or when the Town of Gibbons has changed/updated either the Terms of Service or Refund Policies, or you have changed your password - you will be forced to accept that you have acknowledge these documents before continuing with the log-in process.

### **Costumer Log-In 'Change Password'**

| Box 68<br>4807 - 50 Avenue<br>Gibbons, AB TOA 1N0<br>(780) 923-3331<br>muniwaretest@muniware.com |   |                                                        |                                                       |
|--------------------------------------------------------------------------------------------------|---|--------------------------------------------------------|-------------------------------------------------------|
|                                                                                                  |   |                                                        |                                                       |
| Dashboard                                                                                        |   | Town Of Anyw                                           | here - Egov Site                                      |
| My Accounts                                                                                      |   | TOWIT OF Allyw                                         | Here - Egov Site                                      |
| A Search Property                                                                                |   | Versio<br>Hello IC                                     | n 1.3.18                                              |
| Search Business                                                                                  |   | heitoje                                                |                                                       |
| \$ Search Tax Certificates                                                                       |   |                                                        |                                                       |
| Search Animal                                                                                    |   | My Assessments                                         | My Accounts                                           |
| Logout                                                                                           |   |                                                        |                                                       |
| Terms of Service<br>Return & Refund Policy<br>eGov Version 1.3.18                                |   | View your Assessment Information on your<br>properties | View a detailed overview of your account information. |
|                                                                                                  |   | View here                                              | View here                                             |
|                                                                                                  |   | Personal Account                                       |                                                       |
|                                                                                                  |   | View or change your personal information and details.  |                                                       |
|                                                                                                  | 1 | View here                                              |                                                       |
|                                                                                                  |   |                                                        |                                                       |
|                                                                                                  |   | Copyrig                                                | ht © 2018                                             |

After a "Temporary Password" has been emailed to you either through **Reset Password** or a **Forgot my Password** process, or when you decided to change your current password, they would use **Change Password** function under **Personal Account** section.

### **Costumer Log-In 'Change Password**

| <b>Customer Personal Information</b>         | **Note - It is strongly recommended that after a Reset Password or a Forget                                                                                                    |
|----------------------------------------------|----------------------------------------------------------------------------------------------------|
| Customer Number                              | <b>my Password</b> process has occurred that you change the <u>temporary password</u>                                                                                                    |
| Last Name / Company Name                     |                                                                                                    |
| First Name                                   | Image: Weight of the second second |
| Birth Date                                   | Image: New Password                                                                                                    |
| mm/dd/yyyy<br>Home Phone                     | * Verify New Password                                                                                                    |
| Business Phone                               | Submit Cancel                                                                                                    |
| Cell Phone                                   | Click <b>Change Password</b> and enter your current password or temporary                                                                                                    |
| Fax Number                                   | password into the <b>old password field.</b>                                                                                                    |
| Email Address used for Utility and Tax Bills | <b>**Note -</b> if a temporary password was emailed to you, we recommend that you expression and pasts it directly into the old password field, rather than trying to type                                                                                                    |
| Enrollment / Login Email Address             | in.                                                                                                    |
| Mailing Address Change Password Save Cancel  | Enter new password and verify new password field and click submit. The new password can be alphabetic, numeric, or a combination of each in either upper                                                                                                    |

or lowercase characters.

| Gibbons                                                                                         |                   |                                                 |                                                   |            |
|-------------------------------------------------------------------------------------------------|-------------------|-------------------------------------------------|---------------------------------------------------|------------|
| Box 68<br>4807 - 50 Avenue<br>Gibbons, AB T0A 1N0<br>(780) 923-3331<br>Dashboard<br>My Accounts |                   | the "B                                          | sridge"                                           |            |
| Search Business                                                                                 |                   | Login                                           | Register                                          |            |
| Search Tax Certificates                                                                         | •                 |                                                 |                                                   |            |
|                                                                                                 |                   | If you already have an account, Login to access | If you do not have an account, Register online to |            |
| Register                                                                                        |                   |                                                 |                                                   |            |
| Terms of Service<br>Return & Refund Policy<br>eGov Version 1.3.20                               |                   | Login                                           | Register                                          |            |
|                                                                                                 |                   | Copyrigi                                        | nt © 2018                                         |            |
|                                                                                                 |                   |                                                 |                                                   |            |
| You DO                                                                                          | NOT need to regis | ster or login for information in P              | roperty, Business or Animal Sea                   | rch. Click |
|                                                                                                 |                   | on the SEARCH field you are in                  | iquiring about                                    |            |

| Gibbons                                                                                         |                    |                                                                  |                                                                                          |  |
|-------------------------------------------------------------------------------------------------|--------------------|------------------------------------------------------------------|------------------------------------------------------------------------------------------|--|
| Box 68<br>4807 - 50 Avenue<br>Gibbons, AB T0A 1N0<br>(780) 923-3331<br>Dashboard<br>My Accounts |                    | the "E                                                           | Bridge"                                                                                  |  |
| Search Business                                                                                 |                    | Login                                                            | Register                                                                                 |  |
| \$ Search Tax Certificates Search Animal                                                        | $\mathbf{N}$       |                                                                  |                                                                                          |  |
| Login                                                                                           | $\mathbf{\lambda}$ | If you already have an account, Login to access<br>your accounts | If you do not have an account, Register online to gain immediate access to your accounts |  |
| & Register                                                                                      |                    | Locia                                                            | Desister                                                                                 |  |
| Terms of Service<br>Return & Refund Policy<br>eGov Version 1.3.20                               |                    | Copyris                                                          | tht © 2018                                                                               |  |
|                                                                                                 |                    | Cob3.02                                                          |                                                                                          |  |
|                                                                                                 |                    |                                                                  |                                                                                          |  |
|                                                                                                 |                    | Looking for information on a p                                   | roperty click on                                                                         |  |
|                                                                                                 |                    |                                                                  |                                                                                          |  |

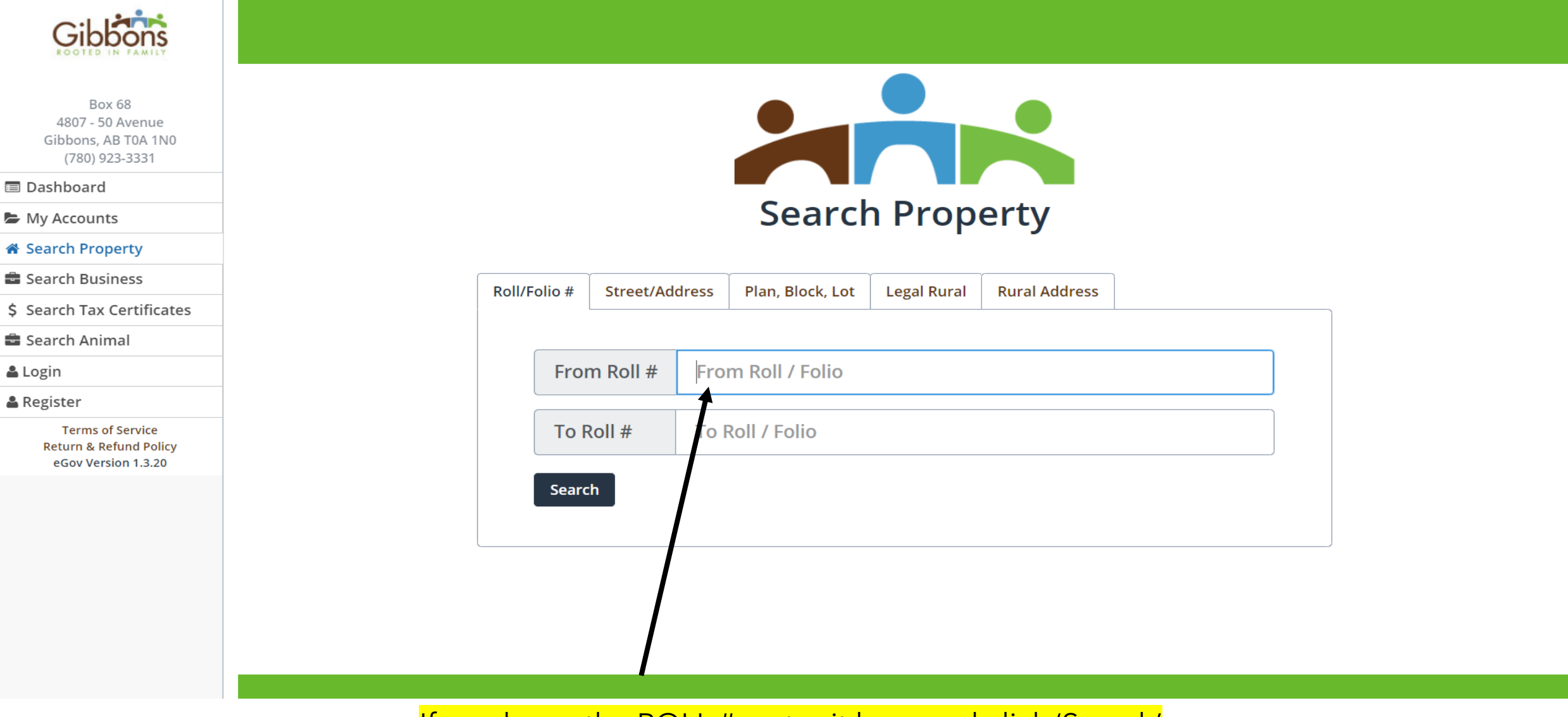

#### If you know the ROLL #, enter it here and click 'Search'

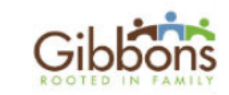

Box 68 4807 - 50 Avenue Gibbons, AB T0A 1N0 (780) 923-3331

🔳 Dashboard

My Accounts

Search Property

💼 Search Business

\$ Search Tax Certificates

💼 Search Animal

💄 Login

🛔 Register

Terms of Service Return & Refund Policy eGov Version 1.3.20

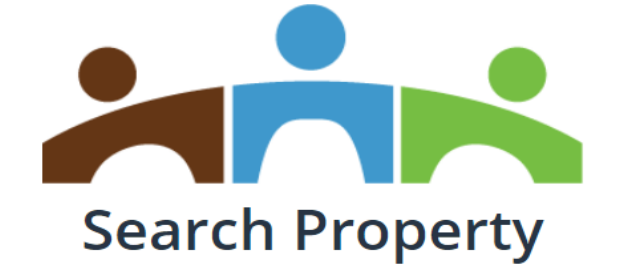

| Roll/F | olio # | Stre | eet/Address | Plan, Block, Lot | Legal Rural | Rural Address | J |           |
|--------|--------|------|-------------|------------------|-------------|---------------|---|-----------|
|        | ,      | •    |             | Ŷ                |             |               | · |           |
|        | Stre   | et   | Select Str  | reet             | •           |               |   | \$        |
|        | Hou    | ise  | Select Ho   | ouse             |             |               |   | \$        |
|        | Suit   | e    | Select Su   | ite              |             |               |   | <b>\$</b> |
|        | Searc  | h    |             |                  |             |               |   |           |
|        |        |      |             |                  |             |               |   |           |

Property Search - If you do not know the Roll #, you can search by ADDRESS or by the next 3 tabs

| Gibbons                                                                                         |                     |                                                |                                                   |                |
|-------------------------------------------------------------------------------------------------|---------------------|------------------------------------------------|---------------------------------------------------|----------------|
| Box 68<br>4807 - 50 Avenue<br>Gibbons, AB T0A 1N0<br>(780) 923-3331<br>Dashboard<br>My Accounts |                     | the "B                                         | ridge"                                            |                |
| Search Property                                                                                 |                     |                                                |                                                   |                |
| Search Tax Certificates                                                                         |                     | Login                                          | Register                                          |                |
| Search Animal                                                                                   |                     | If you already have an account Login to access | If you do not have an account. Register online to |                |
| Login                                                                                           |                     | your accounts                                  | gain immediate access to your accounts            |                |
| Register                                                                                        |                     | Login                                          | Register                                          |                |
| Terms of Service<br>Return & Refund Policy<br>eGov Version 1.3.20                               |                     |                                                |                                                   |                |
|                                                                                                 |                     | Copyrigh                                       | ıt © 2018                                         |                |
|                                                                                                 |                     |                                                |                                                   |                |
|                                                                                                 | lf you have found a | a LOST Cat or Dog, you may be                  | able to contact the owner with                    | <mark>:</mark> |
|                                                                                                 |                     | 'ANIMAL SEARCH                                 | ľ                                                 |                |

E

| Box 68<br>4807 - 50 Avenue<br>Gibbons, AB T0A 1N0<br>(780) 923-3331 |                         |                                                    |                              |
|---------------------------------------------------------------------|-------------------------|----------------------------------------------------|------------------------------|
| 🔳 Dashboard                                                         |                         |                                                    |                              |
| My Accounts                                                         |                         | Search Animals                                     |                              |
| 🖀 Search Property                                                   |                         |                                                    |                              |
| 🖶 Search Business                                                   | Tag #                   |                                                    |                              |
| \$ Search Tax Certificates                                          | 1.45 //                 |                                                    |                              |
| 🖶 Search Animal                                                     |                         |                                                    |                              |
| 🛔 Login                                                             |                         | Tag # Tag Number                                   |                              |
| 🛔 Register                                                          |                         |                                                    |                              |
| Terms of Service<br>Return & Refund Policy<br>eGov Version 1.3.20   |                         | Sort Result By Tag Number ~                        |                              |
|                                                                     |                         | Search                                             |                              |
|                                                                     |                         |                                                    |                              |
|                                                                     |                         | Copyright © 2018                                   |                              |
| Enter                                                               | the TAG NUMBER found or | the animal. You must enter the current year's last | <mark>two digits (21)</mark> |
|                                                                     | (                       | Lat - <b>21</b> 156/ Dog - <b>21</b> 1456          |                              |

| Gibbons                                                             |             |       |            |               |                                 |               |                      |
|---------------------------------------------------------------------|-------------|-------|------------|---------------|---------------------------------|---------------|----------------------|
| Box 68<br>4807 - 50 Avenue<br>Gibbons, AB T0A 1N0<br>(780) 923-3331 |             |       |            |               |                                 |               |                      |
| Dashboard                                                           |             |       |            |               |                                 |               |                      |
| ly Accounts                                                         |             |       |            |               | Search Animals                  |               |                      |
| earch Property                                                      |             |       |            |               |                                 |               |                      |
| earch Business                                                      |             |       | <b>—</b> " |               |                                 |               |                      |
| earch Tax Certificates                                              |             |       | lag #      |               |                                 |               | ]                    |
| earch Animal                                                        |             |       |            |               |                                 |               |                      |
| ogin                                                                |             |       | Та         | ag #          | 1814560106                      |               |                      |
| egister                                                             |             |       |            | 0             |                                 |               |                      |
| Terms of Service<br>Return & Refund Policy<br>eGov Version 1.3.20   |             |       | Sc         | ort Result By | Tag Number                      | ~             |                      |
|                                                                     |             |       | Sea        | arch          |                                 |               |                      |
|                                                                     |             |       |            |               | Showing 1 result found by Tag N | umber         |                      |
|                                                                     | Current Tag | Breed | Color      | Markings      | Animal Name                     | Owner Contact | Owner Phone          |
|                                                                     | 1814560106  | AKITA |            | PINTO         | Bubba                           | N/A           | Contact Municipality |

**Contact Municipality** in the result field would mean the owner has not agreed to publish their first name and phone number. You must contact the Town of Gibbons @ 780-923-3331

Go Back

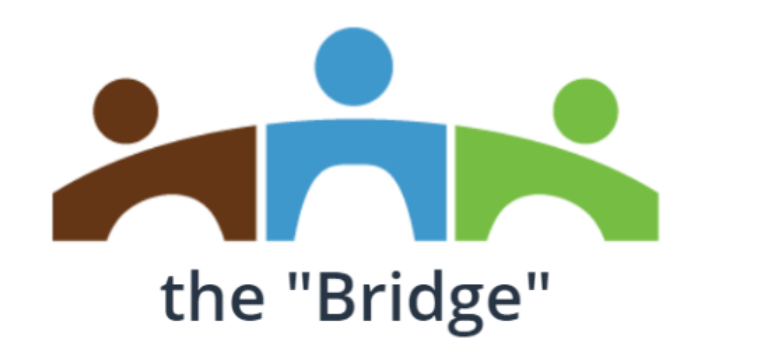

# **Town of Gibbons**

### TROUBLESHOOTING

- If you do not receive an email asking you for authorization, you may be looking in the wrong email account?
- You may have previously authorized the Town of Gibbons with a different email address for your account and that is where the email is going. This is to protect your information.
- Depending on your device or email setup, it is possible that the email sent has been blocked or sent to your "junk" email folder.
- Check all email accounts and if you still have not received the confirmation email, please contact the Town Office.

Thank you for using the Town of Gibbons on-line account service the "Bridge"

If you have questions or concerns, please contact us by: Phone: 780-923-3331 Email: <u>tpattison@gibbons.ca</u>